# I created a Transmitter but my MQTT Transmission module does not show connections to my MQTT Server

The 'Connected' status shown on the Server tab under MQTT Transmission Settings shows the connected status of each MQTT Client created in the format *quantity MQTT Clients connected* of *quantity MQTT Clients created*.

In the example below, the Connected value 3 of 3 indicates 3 MQTT Clients are connected to the MQTT Server and 3 MQTT Clients are created.

| $\leftarrow \rightarrow$ | C                 | 000   | calhost:8088/we     | b/config/mqtt       | transmissio     | n.settings?39       |            |       |            | ☆    |        | ⊠ ⊡           |
|--------------------------|-------------------|-------|---------------------|---------------------|-----------------|---------------------|------------|-------|------------|------|--------|---------------|
| Edgel                    |                   |       |                     |                     |                 |                     |            |       |            | _    |        | Log O         |
| gnit                     | ion               |       |                     |                     |                 |                     |            |       |            |      | Help 🕜 | Get Designe   |
| <b>A</b>                 | SYSTEM            | 🌣 Con | nfig > Mqtttransmis | sion > MQTT1        | ransmissio      | n Settings          |            |       |            |      |        |               |
| ome                      | Overview          | Trial | Mode 1:57:25        | Ne're glad you're t | est driving our | software. Have fun. |            |       |            |      |        | Activate Igni |
| հո                       | Backup/Restore    |       |                     |                     |                 |                     |            |       |            |      |        |               |
| atus                     | Ignition Exchange |       |                     |                     |                 |                     |            |       |            |      |        |               |
| <b>\$</b>                | Licensing         |       | General             | Servers             | Sets            | Transmitters        | Records    | Files |            |      |        |               |
| onfig                    | Modules           |       |                     | _                   |                 |                     |            |       |            |      |        |               |
|                          | Redundancy        |       | Settings            | Certifica           | tes             |                     |            |       |            |      |        |               |
|                          | Gateway Settings  |       |                     |                     |                 |                     |            |       |            |      |        |               |
|                          |                   |       | Name                |                     | URL             |                     | Server Set | User  | name Conne | cted |        |               |
|                          | NETWORKING        |       | Distribut           | or                  | tcp://localho   | st:1883             | Default    | admi  | n 3 of 3   |      | delete | edit          |
|                          | web server        |       |                     |                     |                 |                     |            |       |            |      |        |               |
|                          | <b>Q</b> Search   |       | → Create            | new MQTT Se         | rver            |                     |            |       |            |      |        |               |

Let's look at the scenarios when not all your MQTT Clients show as being connected.

- MQTT Clients are created but none are connecting to the specified MQTT Server
- MQTT Clients are created but not all are connecting to the specified MQTT Server
- MQTT Clients are created but some show as connecting/disconnecting from the specified MQTT Server
- No MQTT Clients are created

#### MQTT Clients are created but none are connecting to the specified MQTT Server

Remember that remote MQTT Clients will need to be able to establish a TCP/IP socket connection to TCP/IP ports #1883 and port #8883. On the machine hosting your MQTT Server, you must either turn off firewalls or at a minimum allow inbound connections to these ports.

Review the Microsoft Create an Inbound Rule doc for assistance on a Windows platform

#### Single MQTT Server configured

If you have a single MQTT Server configured, the clients are not able to connect because either the Server is unavailable, the network connection to the Server is unavailable or the connection to the Server is being refused.

| •••      | Edge1 - Ignition G | Sateway $	imes$ | <u> E</u> dge2 - Ig | nition Gateway     |                  | +                   |            |          |           |      |            |           |
|----------|--------------------|-----------------|---------------------|--------------------|------------------|---------------------|------------|----------|-----------|------|------------|-----------|
|          | o c                | 🗘 🗅 localho     | <b>st</b> :8088/web | /config/mqtt       | transmissior     | n.settings?13       |            |          |           | ☆    |            | 1 📫       |
| ≌⁄ Edgel |                    |                 |                     |                    |                  |                     |            |          |           |      | ≛admin   L | Log Out → |
| lgnit    | ion                |                 |                     |                    |                  |                     |            |          |           | Help | 3 Get Desi | gner      |
|          | SYSTEM             | 🌣 Config >      | Mqtttransmissio     | on > MQTT1         | Fransmissior     | Settings            |            |          |           |      |            |           |
| Home     | Overview           | Trial Mode      | 1:51:55 We          | e're glad you're t | test driving our | software. Have fun. |            |          |           |      | Activate   | Ignition  |
| da       | Backup/Restore     |                 |                     |                    |                  |                     |            |          |           |      |            |           |
| Status   | Ignition Exchange  |                 | Conoral             | Somiors            | Foto             | Transmitters        | Decords    | Files    |           |      |            |           |
| *        | Licensing          |                 | Sellerat            | Servers            | Sets             | transmitters        | Records    | riles    |           |      |            |           |
| Config   | Modules            | -               |                     |                    |                  |                     |            |          |           |      |            |           |
|          | Redundancy         |                 | Settings            | Certifica          | ites             |                     |            |          |           |      |            |           |
|          | Gateway Settings   |                 |                     |                    |                  |                     |            |          |           |      |            |           |
|          |                    |                 | Name                |                    | URL              |                     | Server Set | Username | Connected |      |            |           |
|          | NETWORKING         |                 | Distributor         |                    | tcp://localhos   | st:1883             | Default    | admin    | 0 of 3    | d    | elete      |           |
|          | Gateway Network    |                 |                     |                    |                  |                     |            |          |           |      |            |           |
|          | O Search           |                 | → Create ne         | ew MQTT Se         | rver             |                     |            |          |           |      |            |           |
|          | <b>u</b> search    |                 |                     |                    |                  |                     |            |          |           |      |            |           |

You can confirm this from the Ignition UI connected to your instance of MQTT Transmission by navigating to Status > Diagnostic > Logs.

Read the user manual Diagnostics - Logs explaining how to use the Logs console in Ignition

If the Server or connection to the Server is unavailable, you will see errors logged from the TransmissionClient logger indicating that the clients continually attempting to connect and failing.

|     | С                          | O D localhost:8088/web/status,  | /diag.logviewer?18                         | ☆                                                                                                    | ◙ []                        |
|-----|----------------------------|---------------------------------|--------------------------------------------|----------------------------------------------------------------------------------------------------|-----------------------------|
|     | Vision Clients             | Ju Status > Diagnostics > Logs  |                                            |                                                                                                    |                             |
| me  |                            | Trial Mode 1:50:01 We're glad y | you're test driving our software. Have fur |                                                                                                    | Activate Ig                 |
|     | Function                   | I TransmissionClient            | 07Feb2022 15:29:05                         | Successfully disconnected tcp://localhost:1883 :: MT-fdeeb88b-f71b-4ad5                                                                                                    |                             |
| us  | Execution                  | I TransmissionClient            | 07Feb2022 15:29:05                         | Attempting disconnect tcp://localhost:1883 :: MT-fdeeb88b-f71b-4ad5                                                                                                    |                             |
| :   | Logs<br>Metrics Dashboard  | I TransmissionClient            | 07Feb2022 15:29:05                         | [MyCompany/Lakeside][MT-fdeeb88b-f71b-4ad5] No longer attempting to connect                                                                                                    |                             |
| fig | Running Scripts<br>Threads | W CirrusClient                  | 07Feb2022 15:29:04                         | MQTT Client detalis: MQTT Server Name = Chariot SCADA :: MQTT Server URL = tcp://localhost.1883<br>ent ID = ME-be8e7776-53cc-42ee :: Using CA File = false :: Using Client Certificate = false :: Using Clie<br>ey = false :: Using JKS = false :: Using Birth = false :: Using LWT = false | :: MQTT Cli<br>nt Private K |
|     |                            | W CirrusClient                  | 07Feb2022 15:29:04                         | ME-be8e7776-53cc-42ee: connect with retry failed due to Unable to connect to server                                                                                                    | +                           |
|     |                            | W CirrusClient                  | 07Feb2022 15:29:04                         | MQTT Client details: MQTT Server Name = Distributor :: MQTT Server URL = tcp://localhost:1883 :: M<br>D = MT-ceab4eca-d819-450 :: Using CA File = false :: Using Client Certificate = false :: Using Client Pr<br>false :: Using IXF = false :: Using Birth = false :: Using IXT = true     | QTT Client<br>ivate Key =   |
|     |                            | W CirrusClient                  | 07Feb2022 15:29:04                         | MT-ceab4eca-d819-45b3: connect failed due to Unable to connect to server                                                                                                    | +                           |
|     |                            | W CirrusClient                  | 07Feb2022 15:29:04                         | MQTT Client details: MQTT Server Name = Distributor :: MQTT Server URL = tcp://localhost:1883 :: M<br>D = MT-a966901.4-6015-4623 :: Using CA File = false :: Using Client Certificate = false :: Using Client Pi<br>false :: Using IXFs = false :: Using Birth = false :: Using IUT = true  | QTT Client<br>ivate Key =   |
|     |                            | W CirrusClient                  | 07Feb2022 15:29:04                         | MT-a966901d-6015-4e32: connect failed due to Unable to connect to server                                                                                                    | +                           |
|     |                            | I CirrusClient                  | 07Feb2022 15:29:04                         | MT-ceab4eca-d819-45b3: Creating the MQTT Client to tcp://localhost:1883 on thread Thread-23561                                                                                                    | 9                           |
|     |                            | I CirrusClient                  | 07Feb2022 15:29:04                         | MT-a966901d-6015-4e32: Creating the MQTT Client to tcp://localhost:1883 on thread Thread-23561                                                                                                    | в                           |
|     |                            | I TransmissionClient            | 07Feb2022 15:29:04                         | [MyCompany/Location3][MT-ceab4eca-d819-45b3] Attempting to connect                                                                                                    |                             |
|     |                            | I TransmissionClient            | 07Feb2022 15:29:04                         | [MyCompany/Location2][MT-a966901d-6015-4e32] Attempting to connect                                                                                                    |                             |
|     |                            | W TransmissionClient            | 07Feb2022 15:29:04                         | Not connected - attempting connect                                                                                                    |                             |
|     |                            | W TransmissionClient            | 07Feb2022 15:29:04                         | Not connected - attempting connect                                                                                                    |                             |
|     |                            | W CirrusClient                  | 07Feb2022 15:29:04                         | MQTT Client details: MQTT Server Name = Distributor :: MQTT Server URL = tcp://localhost:1883 :: M<br>D = MT-fdeeb88b-f71D-4ad5 :: Using CA File = false :: Using Client Certificate = false :: Using Client Pr<br>alse :: Using IXF = false :: Using Birth = false :: Using IWT = true     | QTT Client<br>ivate Key =   |
|     |                            | W CirrusClient                  | 07Feb2022 15:29:04                         | MT-fdeeb88b-f71b-4ad5: connect failed due to Unable to connect to server                                                                                                    | +                           |
|     | County                     | I CirrusClient                  | 07Feb2022 15:29:04                         | MT-fdeeb88b-f71b-4ad5: Creating the MQTT Client to tcp://localhost:1883 on thread Thread-235616                                                                                                    | ;                           |
|     | <b>u</b> Search            | 1 TransmissionClient            | 07Eeb2022 15:29:04                         | [MuCompany/Lakerida][MT fdeeb99b f71b 4adE] Attempting to connect                                                                                                    |                             |

If your MQTT Server is available but requires an authenticated connection to be made and the Username/Password configured in your MQTT Transmission server is incorrect, you will also see the error Bad username or password errors logged.

| •••      | V Edge1 - Ignition G                            | Sateway × 📈 Edge2 - Ignition Gatew | way × +                                  |                                                                                                    |                |
|----------|-------------------------------------------------|------------------------------------|------------------------------------------|----------------------------------------------------------------------------------------------------|----------------|
|          | C                                               | O D localhost:8088/web/status/di   | ag.logviewer?18                          | ☆ · · · · · · · · · · · · · · · · · · ·                                                                                                    |                |
| <b>≜</b> | Vision Clients                                  | Ju Status > Diagnostics > Logs     |                                          |                                                                                                    |                |
| lome     |                                                 | Trial Mode 1:48:14 We're glad you  | 're test driving our software. Have fun. | Activat                                                                                                    | e Igniti       |
|          | DIAGNOSTICS<br>Execution                        | W CirrusClient                     | 07Feb2022 15:30:40                       | MQTT Client details: MQTT Server Name = Chariot SCADA :: MQTT Server URL = tcp://localhost:1883 :: MQTT<br>ent ID = ME-be8e7176-53cc-42ee :: Using CAFIle = false :: Using Client Certificate = false :: Using Client Privat<br>ey = false :: Using IXF = false :: Using Birt = false :: Using UMT = false                                                                                                    | Cli<br>ie K    |
| ¢        | Logs                                            | W CirrusClient                     | 07Feb2022 15:30:40                       | ME-be8e7776-53cc-42ee: connect with retry failed due to Bad user name or password                                                                                                    | +              |
| onfig    | Metrics Dashboard<br>Running Scripts<br>Threads | W CirrusClient                     | 07Feb2022 15:30:40                       | MQTT Client details: MQTT Server Name = Distributor :: MQTT Server URL = tcp://localhost:1883 :: MQTT Clie<br>D = MT-ceab4eca.det30-45b3 :: Using CA File = false :: Using Client Certificate = false :: Using Client Private Ke<br>false :: Using IXS = false :: Using Birth = false :: Using IXT = true                                                                                                    | ent I<br>y =   |
|          |                                                 | W CirrusClient                     | 07Feb2022 15:30:40                       | MT-ceab4eca-d819-45b3: connect failed due to Bad user name or password                                                                                                    | +              |
|          |                                                 | W CirrusClient                     | 07Feb2022 15:30:40                       | MQTT Client details: MQTT Server Name = Distributor :: MQTT Server URL = tcp://localhost:1883 :: MQTT Clie<br>D = MT-fdeeb88b-f1D-4ad5 :: Using CA File = false :: Using Client Certificate = false :: Using Client Private Ke<br>alse :: Using XIS = false :: Using Birth = false :: Using LVT = true                                                                                                    | ent I<br>y = f |
|          |                                                 | W CirrusClient                     | 07Feb2022 15:30:40                       | MT-fdeeb88b-f71b-4ad5: connect failed due to Bad user name or password                                                                                                    | +              |
|          |                                                 | W CirrusClient                     | 07Feb2022 15:30:40                       | MQTT Client details: MQTT Server Name = Distributor :: MQTT Server URL = tcp://localhost:1883 :: MQTT Clie<br>D = MT-a9669016-6015-4632 :: Using CA File = false :: Using Client Certificate = false :: Using Client Private Ke<br>false :: Using IXS = false :: Using Birth = false :: Using IXT = true                                                                                                    | ent I<br>y =   |
|          |                                                 | W CirrusClient                     | 07Feb2022 15:30:40                       | MT-a966901d-6015-4e32: connect failed due to Bad user name or password                                                                                                    | +              |
|          |                                                 | I CirrusClient                     | 07Feb2022 15:30:39                       | MT-fdeeb88b-f71b-4ad5: Creating the MQTT Client to tcp://localhost:1883 on thread Thread-235992                                                                                                    |                |
|          |                                                 | I CirrusClient                     | 07Feb2022 15:30:39                       | MT-ceab4eca-d819-45b3: Creating the MQTT Client to tcp://localhost:1883 on thread Thread-235991                                                                                                    |                |
|          |                                                 | I TransmissionClient               | 07Feb2022 15:30:39                       | [MyCompany/Lakeside][MT-fdeeb88b-f71b-4ad5] Attempting to connect                                                                                                    |                |
|          |                                                 | I CirrusClient                     | 07Feb2022 15:30:39                       | MT-a966901d-6015-4e32: Creating the MQTT Client to tcp://localhost:1883 on thread Thread-235990                                                                                                    |                |
|          |                                                 | I TransmissionClient               | 07Feb2022 15:30:39                       | [MyCompany/Location3][MT-ceab4eca-d819-45b3] Attempting to connect                                                                                                    |                |
|          |                                                 | I TransmissionClient               | 07Feb2022 15:30:39                       | [MyCompany/Location2][MT-a966901d-6015-4e32] Attempting to connect                                                                                                    |                |
|          |                                                 | W TransmissionClient               | 07Feb2022 15:30:39                       | Not connected - attempting connect                                                                                                    |                |
|          |                                                 | w TransmissionClient               | 07Feb2022 15:30:39                       | Not connected - attempting connect                                                                                                    |                |
|          |                                                 | w TransmissionClient               | 07Feb2022 15:30:39                       | Not connected - attempting connect                                                                                                    |                |
| Ŧ        | <b>Q</b> Search                                 | W CirrusClient                     | 07Feb2022 15:30:39                       | MQTT Client details: MQTT Server Name = Chariot SCADA :: MQTT Server URL = tcp://localhost:1883 :: MQTT<br>ent ID = ME-be8e7776-53cc-42ee :: Using CA file = false :: Using Client Certificate = false :: Using Client Privat<br>ev_s false :: Using LKS = false :: List Bit = false :: List Bit = f | Cli<br>e K     |

#### Multiple MQTT Servers in server set

If you have multiple MQTT Servers configured within the same Server Set, the MQTT Clients will only connect to one server in the set. You would expect that only one server would show MQTT Clients connected as in the example below:

| - → c              | ;                  | 🗘 🗋 loca | alhost:8088/web     | /config/mgt     | ttransmissio     | n.settings?26       |            |       |          |           | ☆ |          | ⊌      | ;;;;;;;;;;;;;;;;;;;;;;;;;;;;;;;;;;;;;; |
|--------------------|--------------------|----------|---------------------|-----------------|------------------|---------------------|------------|-------|----------|-----------|---|----------|--------|----------------------------------------|
| Edge1              |                    | -        |                     | 3, 1            |                  | J.                  |            |       |          |           |   | _        | ⊥admin | Log Out                                |
| gnition            | <u>/</u>           |          |                     |                 |                  |                     |            |       |          |           |   | Help 🛿   | Get De | signer                                 |
| SYSTE              | м                  | 🌣 Config | g > Mqtttransmissio | on > MQTT       | Transmissio      | n Settings          |            |       |          |           |   |          |        |                                        |
| ne Ove             | erview             | Trial M  | ode 1:44:48 We      | 're glad you're | test driving our | software. Have fun. |            |       |          |           |   |          | Activa | te Igniti                              |
| I Bad              | ckup/Restore       |          |                     |                 |                  |                     |            |       |          |           |   |          |        |                                        |
| <sup>tus</sup> Ign | ition Exchange     |          |                     |                 |                  |                     |            |       |          |           |   |          |        |                                        |
| E Lico             | ensing             |          | General             | Servers         | Sets             | Transmitters        | Records    | Files |          |           |   |          |        |                                        |
| nfig Mo            | dules              |          |                     | -               |                  |                     |            |       |          |           |   |          |        |                                        |
| Pro                | ojects<br>dundancy |          | Settings            | Certifica       | ates             |                     |            |       |          |           |   |          |        |                                        |
| Gat                | teway Settings     |          |                     |                 |                  |                     |            |       |          |           |   |          |        |                                        |
|                    |                    |          | Name                |                 | JRL              |                     | Server Set |       | Username | Connected |   |          |        |                                        |
| NETWO              | ORKING             |          |                     |                 | 1/100.100        |                     | D ( )      |       |          | 2. (2     |   | <u> </u> |        |                                        |
| We                 | b Server           |          | Charlot             | t               | :cp://192.168.   | 1.81:1883           | Default    |       | admin    | 3 OT 3    |   | delete   | edit   |                                        |
| Gat                | teway Network      |          | Distributor         | · 1             | :cp://localhos   | t:1883              | Default    |       | admin    | 0 of 3    |   | delete   | edit   |                                        |
| Em                 | nail Settings      |          |                     |                 |                  |                     |            |       |          |           |   |          |        |                                        |
| ٩                  |                    |          | → Create ne         | w MQTT Se       | rver             |                     |            |       |          |           |   |          |        |                                        |

If the MQTT Clients lose connection to the connected server, they will attempt to connect to the next server in the set until a connection is established.

| $\rightarrow$ G        | O D localhost:8088/web/con  | fig/mqtttransmission.settings?26                                                                                |            |          |           | ☆       |               |
|------------------------|-----------------------------|----------------------------------------------------------------------------------------------------|------------|----------|-----------|---------|---------------|
| ge1                    |                             |                                                                                                    |            |          |           |         | ≟admin   Log  |
| nition                 |                             |                                                                                                    |            |          |           | Help 🕑  | Get Design    |
| SYSTEM                 | Config > Mqtttransmission > | MQTT Transmission Settings                                                                                      |            |          |           |         |               |
| Overview               | Trial Mode 1:43:46 We're gl | ad you're test driving our software. Have fun.                                                                  |            |          |           |         | Activate Igni |
| Backup/Restore         |                             |                                                                                                    |            |          |           |         |               |
| Ignition Exchange      | Count of                    | The second second second second second second second second second second second second second second second se | Decede 5   |          |           |         |               |
| Licensing              | General Se                  | rvers Sets Transmitters                                                                                         | Records FI | les      |           |         |               |
| g Modules              |                             |                                                                                                    |            |          |           |         |               |
| Projects<br>Redundancy | Settings                    | Certificates                                                                                                    |            |          |           |         |               |
| Gateway Settings       |                             |                                                                                                    |            |          |           |         |               |
|                        | Name                        | URL                                                                                                    | Server Set | Username | Connected |         |               |
| NETWORKING             |                             | ////                                                                                                    | D ( )      |          | . (2      | <u></u> |               |
| Web Server             | Charlot                     | tcp://192.168.1.81:1883                                                                                         | Default    | admin    | U OT 3    | delete  | edit          |
| Gateway Network        | Distributor                 | tcp://localhost:1883                                                                                            | Default    | admin    | 3 of 3    | delete  | edit          |
| Email Settings         |                             |                                                                                                    |            |          |           |         |               |
| Email Settings         |                             |                                                                                                    |            |          |           |         |               |

If none of the servers defined in the server set are available, you will see errors logged from the TransmissionClient logger indicating that the clients continually attempting to connect and failing.

You can confirm this from the Ignition UI connected to your instance of MQTT Transmission and navigating to Status > Diagnostic > Logs.

Read the user manual Diagnostics - Logs explaining how to use the Logs console in Ignition

|    | C                    | C localhost     | :8088/web/status/diag.logv       | viewer?30        |                   |                            |                                   | ☆                    | ⊘ 🗅           |
|----|----------------------|-----------------|----------------------------------|------------------|-------------------|----------------------------|-----------------------------------|----------------------|---------------|
|    | Overview             | Ja Status > Dia | agnostics > Logs                 |                  |                   |                            |                                   |                      |               |
| me | Alarm Pipelines      | Trial Mode      | 1:41:36 We're glad you're test d | riving our softv | ware. Have fun.   |                            |                                   |                      | Activate Igni |
|    | Gateway Scripts      |                 |                                  |                  |                   |                            | 24991 item                        | is « < 1             | of 250 > »    |
| us | Modules              |                 |                                  |                  |                   |                            |                                   |                      |               |
|    | Redundancy           | Filter          | transmissionclient               | -0               | View 100 🔻        | Min. Level ALL 🔻           | Live Values 🛛 😐                   | . ₹ 🛟                | C 0 4         |
| ig | Reports              |                 |                                  |                  |                   |                            |                                   |                      |               |
|    | SFCs                 | Logger          | f                                | Т                | ime               | Message                    |                                   |                      |               |
|    | Tags                 | I Tra           | ansmissionClient                 | 0                | 7Feb2022 15:37:45 | [MyCompany/Location3][M    | IT-6dbf04e9-6df4-45c5] Attempti   | ng to connect        |               |
|    | Transaction Groups   | w Tra           | ansmissionClient                 | 0                | 7Feb2022 15:37:45 | Not connected - attempting | g connect                         |                      |               |
|    |                      | 1 Tra           | ansmissionClient                 | 0                | 7Feb2022 15:37:45 | [MyCompany/Lakeside][M]    | [-72940208-c72a-48ad] Attempti    | ng to connect        |               |
|    | ONNECTIONS           | 1 Tra           | ansmissionClient                 | 0                | 7Feb2022 15:37:45 | [MyCompany/Location2][M    | IT-7a32c5e1-4670-4fd3] Attempt    | ng to connect        |               |
|    | Databases            | W Tra           | ansmissionClient                 | 0                | 7Feb2022 15:37:45 | Not connected - attempting | g connect                         |                      |               |
|    | Designers            | W Tra           | ansmissionClient                 | 0                | 7Feb2022 15:37:45 | Not connected - attempting | g connect                         |                      |               |
|    | Devices              | E Tra           | ansmissionClient                 | 0                | 7Feb2022 15:37:44 | [MyCompany/Location3][M    | IT-6dbf04e9-6df4-45c5] Failed to  | achieve connected s  | tate          |
|    | Store & Forward      | I Tra           | ansmissionClient                 | 0                | 7Feb2022 15:37:44 | Successfully disconnected  | tcp://localhost:1883 :: MT-6dbf04 | le9-6df4-45c5        |               |
|    | OPC Connections      | I Tra           | ansmissionClient                 | 01               | 7Feb2022 15:37:44 | Attempting disconnect tcp: | ://localhost:1883 :: MT-6dbf04e9  | 6df4-45c5            |               |
|    | Perspective Sessions | I Tra           | ansmissionClient                 | 0                | 7Feb2022 15:37:44 | [MvCompany/Location3][M    | IT-6dbf04e9-6df4-45c5] No longe   | r attempting to conr | lect          |
|    | Vision Clients       | E Tra           | ansmissionClient                 | 0                | 7Feb2022 15:37:44 | [MvCompany/Lakeside][M]    | -72940208-c72a-48ad] Failed to    | achieve connected s  | tate          |
|    |                      | I Tra           | ansmissionClient                 | 0                | 7Feb2022 15:37:44 | Successfully disconnected  | tcp://localhost:1883 :: MT-72940  | 208-c72a-48ad        |               |
| D  | IAGNOSTICS           | I Tra           | ansmissionClient                 | 0                | 7Feb2022 15:37:44 | Attempting disconnect top  | //localhost:1883MT-72940208       | -c72a-48ad           |               |
|    | Execution            | I Tra           | ansmissionClient                 | 0                | 7Feb2022 15:37:44 | [MyCompany/Lakeside][M]    | -72940208-c72a-48ad] No Jonge     | r attempting to copp | ect           |
|    | Logs                 | Tra             | ansmissionClient                 | 0                | 7Eeb2022 15:37:44 | [MyCompany/Lakeside][M     | T 7323cEo1 4670 4fd2] Failed to   | achieve connected    | tato          |
|    | Metrics Dashboard    | L Tr            | ansmissionClient                 | 0                | 7Eeb2022 15:27:44 | [wycompany/Location2][w    | (//                               | acmeve connected :   | state         |
|    | Running Scrints      | T He            | ansmissionClient                 | 0                | 7Eeb2022 15:37:44 | Successfully disconnected  | tcp://tocainost:1883 :: M1-7a32c  | be1-4670-4fd3        |               |
|    | <b>Q</b> Search      | 1 172           | anamaalonciient                  | 0                | reuz022 15:37:44  | Attempting disconnect tcp: | ://localhost:1883 :: MT-7a32c5e1  | -4670-4fd3           |               |

If your MQTT Server is available but requires an authenticated connection to be made and the Username/Password configured in your MQTT Transmission server is incorrect, you will also see the error Bad username or password errors logged.

| ••                    | Edge1 - Ignition G       | ateway X 📈 Edge2 - Ignition Gate  | way × +                                   |                                                                                                    |                |  |  |  |  |
|-----------------------|--------------------------|-----------------------------------|-------------------------------------------|----------------------------------------------------------------------------------------------------|----------------|--|--|--|--|
|                       | $\rightarrow$ G          | O D localhost:8088/web/status/d   | iag.logviewer?18                          | ☆ · · · · · · · · · · · · · · · · · · ·                                                                                                    | 01 ≓           |  |  |  |  |
| A                     | Vision Clients           | Ja Status > Diagnostics > Logs    |                                           |                                                                                                    |                |  |  |  |  |
| Home                  |                          | Trial Mode 1:48:14 We're glad you | u're test driving our software. Have fun. | Activat                                                                                                    | e Ignitio      |  |  |  |  |
| <b>.l.i</b><br>Status | DIAGNOSTICS<br>Execution | W CirrusClient                    | 07Feb2022 15:30:40                        | MQTT Client details: MQTT Server Name = Chariot SCADA :: MQTT Server URL = tcp://localhost:1883 :: MQTT C<br>ent ID = ME-be8e7776-53cc-42ee :: Using CA File = false :: Using Client Certificate = false :: Using Client Private<br>ey = false :: Using JKS = false :: Using Birth = false :: Using LWT = false   |                |  |  |  |  |
| \$                    | Logs                     | W CirrusClient                    | 07Feb2022 15:30:40                        | ME-be8e7776-53cc-42ee: connect with retry failed due to Bad user name or password                                                                                                    | +              |  |  |  |  |
| Config                | Running Scripts          | W CirrusClient                    | 07Feb2022 15:30:40                        | MQTT Client details: MQTT Server Name = Distributor :: MQTT Server URL = tcp://localhost:1883 :: MQTT Clie<br>D = MT-ceab4ca-db19-45b3 :: Using CA File = false :: Using Client Certificate = false :: Using Client Private Ke<br>false :: Using IXS = false :: Using Birth = false :: Using IXT = true           | ent I<br>y =   |  |  |  |  |
|                       | 1                        | W CirrusClient                    | 07Feb2022 15:30:40                        | MT-ceab4eca-d819-45b3: connect failed due to Bad user name or password                                                                                                    | +              |  |  |  |  |
|                       |                          | W CirrusClient                    | 07Feb2022 15:30:40                        | MQTT Client details: MQTT Server Name = Distributor :: MQTT Server URL = tcp://localhost:1883 :: MQTT Clie<br>D = MT-fdeeb8b6/f1b-4ad5 :: Using CA File = false :: Using Client Certificate = false :: Using Client Private Ke<br>alse :: Using IXS = false :: Using Birth = false :: Using WT = true             | ent I<br>y = f |  |  |  |  |
|                       |                          | W CirrusClient                    | 07Feb2022 15:30:40                        | MT-fdeeb88b-f71b-4ad5: connect failed due to Bad user name or password                                                                                                    | +              |  |  |  |  |
|                       |                          | W CirrusClient                    | 07Feb2022 15:30:40                        | MQTT Client details: MQTT Server Name = Distributor :: MQTT Server URL = tcp://localhost:1883 :: MQTT Clie<br>D = MT-a966901d-6015-4632 :: Using CA File = false :: Using Client Certificate = false :: Using Client Private Ke<br>false :: Using IXS = false :: Using Birth = false :: Using IXT = true          | ent I<br>y =   |  |  |  |  |
|                       |                          | W CirrusClient                    | 07Feb2022 15:30:40                        | MT-a966901d-6015-4e32: connect failed due to Bad user name or password                                                                                                    | +              |  |  |  |  |
|                       |                          | I CirrusClient                    | 07Feb2022 15:30:39                        | MT-fdeeb88b-f71b-4ad5: Creating the MQTT Client to tcp://localhost:1883 on thread Thread-235992                                                                                                    |                |  |  |  |  |
|                       |                          | I CirrusClient                    | 07Feb2022 15:30:39                        | MT-ceab4eca-d819-45b3: Creating the MQTT Client to tcp://localhost:1883 on thread Thread-235991                                                                                                    |                |  |  |  |  |
|                       |                          | I TransmissionClient              | 07Feb2022 15:30:39                        | [MyCompany/Lakeside][MT-fdeeb88b-f71b-4ad5] Attempting to connect                                                                                                    |                |  |  |  |  |
|                       |                          | I CirrusClient                    | 07Feb2022 15:30:39                        | MT-a966901d-6015-4e32: Creating the MQTT Client to tcp://localhost:1883 on thread Thread-235990                                                                                                    |                |  |  |  |  |
|                       |                          | I TransmissionClient              | 07Feb2022 15:30:39                        | [MyCompany/Location3][MT-ceab4eca-d819-45b3] Attempting to connect                                                                                                    |                |  |  |  |  |
|                       |                          | I TransmissionClient              | 07Feb2022 15:30:39                        | [MyCompany/Location2][MT-a966901d-6015-4e32] Attempting to connect                                                                                                    |                |  |  |  |  |
|                       |                          | W TransmissionClient              | 07Feb2022 15:30:39                        | Not connected - attempting connect                                                                                                    |                |  |  |  |  |
|                       |                          | W TransmissionClient              | 07Feb2022 15:30:39                        | Not connected - attempting connect                                                                                                    |                |  |  |  |  |
|                       |                          | W TransmissionClient              | 07Feb2022 15:30:39                        | Not connected - attempting connect                                                                                                    |                |  |  |  |  |
| Ŧ                     | <b>Q</b> Search          | W CirrusClient                    | 07Feb2022 15:30:39                        | MQTT Client details: MQTT Server Name = Chariot SCADA :: MQTT Server URL = tcp://localhost:1883 :: MQTT<br>ent ID = ME-be8e7776-53cc-42ee :: Using CA File = false :: Using Client Certificate = false :: Using CLient Privat<br>ev= false :: Using KS = false :: Using CA in the false :: Using Line IWT = false | Cli<br>e K     |  |  |  |  |

#### Multiple MQTT Servers not in a server set

If you have multiple MQTT Servers configured in different Server Sets and Transmitters configured to use those different sets, the MQTT Client connections are independent for each Server Set.

Follow the trouble shooting steps for a Single MQTT Server configured for a each server showing MQTT Clients that are not connected.

| $\rightarrow$ G  | O D localhost:8088/web/    | config/mqtttransmissio         | on.settings?37        |            |          |           | ☆      | ⊠ □          |
|------------------|----------------------------|--------------------------------|-----------------------|------------|----------|-----------|--------|--------------|
| ige1             |                            |                                |                       |            |          |           |        | ≛admin   Log |
| nition           |                            |                                |                       |            |          |           | Help 🛙 | Get Design   |
| SYSTEM           | 🌣 Config 🗲 Mqtttransmissio | > MQTT Transmissio             | on Settings           |            |          |           |        |              |
| Overview         | Trial Mode 1:38:25 We      | re glad you're test driving ou | r software. Have fun. |            |          |           |        | Activate Ign |
| Backup/Restore   |                            |                                |                       |            |          |           |        |              |
| Licensing        | General                    | Servers Sets                   | Transmitters          | Records Fi | les      |           |        |              |
| g Modules        |                            |                                |                       |            |          |           |        |              |
| Projects         | Settings                   | Certificates                   |                       |            |          |           |        |              |
| Gateway Settings |                            |                                |                       |            |          |           |        |              |
| 1B-              | Name                       | URL                            |                       | Server Set | Username | Connected |        |              |
| NETWORKING       | Chariot                    | tcp://192.168                  | 1.81-1883             | Set 2      | admin    | 0 of 3    | del    | edit         |
| Web Server       | charlot                    | ccp.,,152.100                  |                       | 5002       | uunni    | 0010      |        |              |
| Email Settings   | Distributor                | tcp://localho                  | st:1883               | Default    | admin    | 3 of 3    | del    | ete edit     |
|                  |                            |                                |                       |            |          |           |        |              |

| ⇒ G                      |       | calhost:8088/w     | eb/config/mqt     | ttransmissio       | n.settings?39       |          |         |               |               | ជ |        |             |
|--------------------------|-------|--------------------|-------------------|--------------------|---------------------|----------|---------|---------------|---------------|---|--------|-------------|
| Edgel                    |       |                    |                   |                    |                     |          |         |               |               |   |        | ≗admin   Lo |
| nition                   |       |                    |                   |                    |                     |          |         |               |               |   | Help 🕜 | Get Desig   |
| SYSTEM                   | 🌣 Co  | nfig > Mqtttransmi | ssion > MQTT      | Transmissio        | n Settings          |          |         |               |               |   |        |             |
| ne Overview              | Trial | Mode 1:38:12       | We're glad you're | e test driving our | software. Have fun. |          |         |               |               |   |        | Activate I  |
| Backup/Restore           |       |                    |                   |                    |                     |          |         |               |               |   |        |             |
| tus Ignition Exchange    |       | General            | Servers           | Sets               | Transmitters        | Records  | Files   |               |               |   |        |             |
| Licensing<br>fig Modules |       |                    |                   |                    |                     |          |         |               |               |   |        |             |
| Projects                 |       | Name               |                   | Enabled            | Tag Provider        | Tag Path | Set     | History Store | Sparkplug IDs |   |        |             |
| Redundancy               |       | Now Trans          | nittor            | true               | default             |          | Default |               |               |   | dal    | oto odit    |
| Gateway Settings         |       | New Italisi        | inter             | uue                | delault             |          | Delaute |               |               |   | uen    | ete         |
| NETWORKING               |       | Transmitte         | r 2               | true               | default             |          | Set 2   |               |               |   | del    | ete edit    |
| Web Server               |       |                    |                   |                    |                     |          |         |               |               |   |        |             |
| Gateway Network          |       | → Create ne        | w Settings        |                    |                     |          |         |               |               |   |        |             |
| Cinan Settings           |       |                    |                   |                    |                     |          |         |               |               |   |        |             |

MQTT Clients are created but not all are connecting to the specified MQTT Server

| •••          | 🖻 🔽 Ignition      | -GILLS-DESKTOP - Ignit × +      |                                           |               |          |           |                     |
|--------------|-------------------|---------------------------------|-------------------------------------------|---------------|----------|-----------|---------------------|
|              | С                 | 🔿 🗟 192.168.1.81:8088/web/cont  | ig/mqtttransmission.settings?8            |               |          | ជ         | ල 😐 🖸 =             |
| 彩 Ignition-0 | GILLS-DESKTOP     |                                 |                                           |               |          |           | 💄 admin   Log Out   |
| Igniti       | on                |                                 |                                           |               |          |           | Help 🛛 Get Designer |
| ♠ 、          | VSTEM             | Config > Mqtttransmission > MQ  | TT Transmission Settings                  |               |          |           |                     |
| Home         | Overview          | Trial Mode 0:24:50 We're glad y | u're test driving our software. Have fun. |               |          |           | Activate Ignition   |
| .ht          | Backup/Restore    |                                 |                                           |               |          |           |                     |
| Status       | Ignition Exchange |                                 |                                           |               |          |           |                     |
| <b>\$</b>    | Licensing         | General Server                  | Sets Transmitters                         | Records Files |          |           |                     |
| onfig        | Modules           |                                 |                                           |               |          |           |                     |
|              | Projects          | Settings Cer                    | tificates                                 |               |          |           |                     |
|              | Gateway Settings  |                                 |                                           |               |          |           |                     |
| - I'         |                   | Name                            | URL                                       | Server Set    | Username | Connected |                     |
| N            | ETWORKING         | Chariot SCADA                   | tcp://localhost-1992                      | Default       | admin    | 1 of 2    | delete              |
|              | Web Server        | Charlot SCADA                   | tep.//totamost.1005                       | Delaut        | aunin    | 1012      | delete              |
|              | Email Settings    | → Create new MOT                | Server                                    |               |          |           |                     |
|              | Gateway Network   |                                 |                                           |               |          |           |                     |
| s            | ECURITY           | Note: For additional            | letails on configuring MOTT Transmiss     | ion see the   |          |           |                     |
|              | General           | documentation here              | recting on configuring intern Hallshills  | non, see the  |          |           |                     |
| - F          | Q Search          |                                 |                                           |               |          |           |                     |
|              | -                 |                                 |                                           |               |          |           |                     |

In this instance, you most likely have an ACL at the MQTT Server that is preventing a specific MQTT Transmission client from connecting.

Review MQTT Distributor Access Control Lists for additional information.

With the following ACL, the Transmission client My MQTT Group/PLC 1 is able to connect and subscribe but client My MQTT Group/PLC 2 is not authorized to connect with the LWT of spBv1.0/My MQTT Group/NDEATH/PLC 2.

R #, W spBv1.0/My MQTT Group/+/PLC 1/#

| Ε | TransmissionClient        | 17Apr2024 16:46:32 | [My MQTT Group/PLC 2][MT-59ad4f90-91b7-48ee] Failed to achieve connected state                                                                                                    |
|---|---------------------------|--------------------|----------------------------------------------------------------------------------------------------|
| I | TransmissionClient        | 17Apr2024 16:46:32 | Attempting disconnect tcp://localhost:1883 :: MT-59ad4f90-91b7-48ee with sendDisconnect=false, publishLwt=tru waitForLwt=false, resetForceTagScan=false                                                       |
| 1 | TransmissionClient        | 17Apr2024 16:46:32 | [My MQTT Group/PLC 2][MT-59ad4f90-91b7-48ee] No longer attempting to connect                                                                                                    |
| w | TahuClient                | 17Apr2024 16:46:31 | MT-59ad4f90-91b7-48ee: MQTT Client details: MQTT Server Name = Chariot SCADA :: MQTT Server URL = tcp://loca<br>ost:1883 :: MQTT Client ID = MT-59ad4f90-91b7-48ee :: Using Birth = false :: Using LWT = true |
| W | TahuClient                | 17Apr2024 16:46:31 | MT-59ad4f90-91b7-48ee: connect failed due to Not authorized to connect                                                                                                    |
| 1 | DefaultConnectionListener | 17Apr2024 16:46:31 | Closing SocketChannel for 78d8dcc9-4b41-42e2-ae3a-b27073995c5b                                                                                                    |
| W | PacketHandler             | 17Apr2024 16:46:31 | CONNECT - Failed LWT authorization [client ID: MT-59ad4f90-91b7-48ee, username: admin, topic: spBv1.0/My MQT Group/NDEATH/PLC 2]                                                                              |
| 1 | PacketHandler             | 17Apr2024 16:46:31 | CONNECT - [78d8dcc9-4b41-42e2-ae3a-b27073995c5b, MT-59ad4f90-91b7-48ee, /127.0.0.1] [305] NEW Client Sessi                                                                                                    |
| 1 | TahuClient                | 17Apr2024 16:46:31 | MT-59ad4f90-91b7-48ee: Creating the MQTT Client to tcp://localhost:1883 on thread Thread-74922                                                                                                    |
| 1 | TransmissionClient        | 17Apr2024 16:46:31 | [My MQTT Group/PLC 2][MT-59ad4f90-91b7-48ee] Attempting to connect                                                                                                    |
| 1 | TransmissionClient        | 17Apr2024 16:46:31 | [My MQTT Group/PLC 2][] Not connected - attempting connect with isStayRunning=true                                                                                                    |
| 1 | TransmissionClient        | 17Apr2024 16:46:30 | Successfully disconnected tcp://localhost:1883 :: MT-59ad4f90-91b7-48ee                                                                                                    |

If an MQTT Transmission client attempts to subscribe on a topic that is not allowed by the ACL for that client, the connection will fail and the client will not attempt to reconnect.

With the following ACL, the Transmission client is not able to subscribe to the NCMD and DCMD topics

| 17Apr2024 15:45:45 | Failed to subscribe to TARGET elements +                                                                                                    |
|--------------------|----------------------------------------------------------------------------------------------------|
| 17Apr2024 15:45:45 | SUBSCRIBE - [00ec923c-7d33-4180-a2f8-0f8f5ed726e1, MT-18ac06d8-60c1-44a8, /127.0.0.1] Failed: Not a uthorized for username admin on topic 'spBv1.0/My MQTT Group/DCMD/PLC 1/#' with QoS 0                                          |
| 17Apr2024 15:45:45 | SUBSCRIBE - [00ec923c-7d33-4180-a2f8-0f8f5ed726e1, MT-18ac06d8-60c1-44a8, /127.0.0.1] Failed: Not a uthorized for username admin on topic 'spBv1.0/My MQTT Group/NCMD/PLC 1' with QoS 0                                            |
| 17Apr2024 15:45:45 | SUBSCRIBE - [00ec923c-7d33-4180-a2f8-0f8f5ed726e1, MT-18ac06d8-60c1-44a8, /127.0.0.1] on topic(s) [[<br>pBv1.0/My MQTT Group/NCMD/PLC 1][0], [spBv1.0/My MQTT Group/DCMD/PLC 1/#][0], [spBv1.0/My MQT<br>T Group/NDEATH/PLC 1][0]] |
| 17Apr2024 15:45:45 | [My MQTT Group/PLC 1][MT-18ac06d8-60c1-44a8] Connected to the MQTT Server                                                                                                    |
| 17Apr2024 15:45:44 | Connect complete for to tcp://localhost:1883 for MT-18ac06d8-60c1-44a8 - waiting for transition to onlin e based on primary host status                                                                                            |
| 17Apr2024 15:45:44 | MT-18ac06d8-60c1-44a8: Connected to tcp://localhost:1883                                                                                                    |
| 17Apr2024 15:45:44 | MT-18ac06d8-60c1-44a8: connect succeeded                                                                                                    |
|                    | 17Apr2024 15:45:45       17Apr2024 15:45:45       17Apr2024 15:45:45       17Apr2024 15:45:45       17Apr2024 15:45:45       17Apr2024 15:45:45       17Apr2024 15:45:45       17Apr2024 15:45:44       17Apr2024 15:45:45         |

If an MQTT Transmission client attempts to publish on a topic that is not allowed by the ACL for that client, the connection will be forcefully closed and the client will attempt to reconnect.

With the following ACL, the Transmission client can publish the NBIRTH for PLC 1 but is not able to publish the DBIRTH for edge node device D1

R #, W spBv1.0/My MQTT Group/+/PLC 1

R spBv1.0/My MQTT Group/NDEATH/PLC 1, W #

|                             |                    | ent=null, metaData=null, properties=null, value=219, isNull=false]], seq=null, uuid=null, body=null]                                                                                                    |
|-----------------------------|--------------------|----------------------------------------------------------------------------------------------------|
| E TransmissionMqttCallback  | 17Apr2024 13:44:26 | Connection lost +                                                                                                    |
| W TransmissionMqttCallback  | 17Apr2024 13:44:26 | MQTT connection lost for MT-01f6c22a-76e7-436c                                                                                                    |
| W PacketHandler             | 17Apr2024 13:44:26 | PUBLISH - Failed authorization [client ID: MT-01f6c22a-76e7-436c, username: admin, topic: spBv1.0/My MQTT Group/<br>DBIRTH/PLC 1/D1]                                                                                                    |
| I DefaultConnectionListener | 17Apr2024 13:44:26 | Forcefully closing SocketChannel for 719dee55-8977-40cc-8472-3af22e49e3b1                                                                                                    |
| I TransmissionClient        | 17Apr2024 13:44:26 | History flush (in-order) completed successfully for My MQTT Group/PLC 1                                                                                                    |
| D SparkplugPayloadHandler   | 17Apr2024 13:44:26 | Got Sparkplug message: spBv1.0/My MQTT Group/NBIRTH/PLC 1                                                                                                    |
| T SparkplugPayloadHandler   | 17Apr2024 13:44:26 | On topic=spBv1.0/My MQTT Group/NBIRTH/PLC 1: Incoming payload: SparkplugBPayload [timestamp=171337946488<br>2, metrics=[Metric [name=Node Control/Next Server, alias=null, timestamp=1713379464882, dataType=Boolean, isHi<br>storical=null, isTransient=null, metaData=null, properties=null, value=false, isNull=false], Metric [name=Node Info/Tr<br>ansmission Version, alias=null, timestamp=1713379464882, dataType=Etring, isHistorical=null, isTransient=null, met<br>aData=null, properties=null, value=4.0.21 (b2024012622), isNull=false], Metric [name=Node Control/Rebirth, alias=nu<br>II, timestamp=1713379464882, dataType=Boolean, isHistorical=null, isTransient=null, metaData=null, properties=nul<br>I, value=false, isNull=false], Metric [name=bdSeq, alias=nult, timestamp=1713379466885, dataType=IthG4, isHistorical<br>=null, isTransient=null, metaData=null, properties=null, value=219, isNull=false]], seq=0, uuid=null, body=null] |
| I TransmissionClient        | 17Apr2024 13:44:26 | Bringing My MQTT Group/PLC 1 online with CACHED history store Birth certs                                                                                                    |
| I TransmissionClient        | 17Apr2024 13:44:26 | [MAIN THREAD] Handling transition to online with globalInOrderFlushingActive=true, historyEnabled=true, inOrderHi<br>story=true                                                                                                    |
| I PacketHandler             | 17Apr2024 13:44:26 | SUBSCRIBE - [719dee55-8977-40cc-8472-3af22e49e3b1, MT-01f6c22a-76e7-436c, /127.0.0.1] on topic(s) [[spBv1.0/My<br>MQTT Group/NCMD/PLC 1][0], [spBv1.0/My MQTT Group/DCMD/PLC 1/#][0], [spBv1.0/My MQTT Group/NDEATH/PLC<br>1][0]]                                                                                                    |
| I TransmissionClient        | 17Apr2024 13:44:26 | [My MQTT Group/PLC 1][MT-01f6c22a-76e7-436c] Connected to the MQTT Server                                                                                                    |
| I TransmissionMqttCallback  | 17Apr2024 13:44:26 | Connect complete for to tcp://localhost:1883 for MT-01f6c22a-76e7-436c - waiting for transition to online based on pr<br>imary host status                                                                                                    |
| I TahuClient                | 17Apr2024 13:44:26 | MT-01f6c22a-76e7-436c: Connected to tcp://localhost:1883                                                                                                    |
| I TahuClient                | 17Apr2024 13:44:26 | MT-01f6c22a-76e7-436c: connect succeeded                                                                                                    |

## MQTT Clients are created but show as connecting/disconnecting from the specified MQTT Server

In this instance, you most likely have a ClientID collision at the MQTT Server. Colliding MQTT Client IDs occur when there are two or more MQTT clients connecting to an MQTT broker using the same Client ID. The broker uses the Client ID to identify the client and the current state of the client and therefore this ID must be unique per client and broker.

Let's confirm by checking the connection status of the Edge Nodes with your Chariot or MQTT Distributor server instance.

#### Chariot

From the Chariot UI navigate to Alerts in the left menu bar. Select Types and enable the alerts for MQTT\_DISCONNECT

Under Live Alerts, if we can see in the logs that Chariot is logging the DUPLICATE\_CLIENT\_ID description, as shown below, you have Colliding Client IDs.

| 🗧 🔵 🔵 📈 Edge1 - Ignition Gate                       | way × <u>v</u> Edge2 - Ignition | Gateway X       |                                                                       |                 |         |       |
|-----------------------------------------------------|---------------------------------|-----------------|-----------------------------------------------------------------------|-----------------|---------|-------|
| $\leftarrow \rightarrow G$ C                        | ) 👌 192.168.1.81:8080/#/aler    | ts              |                                                                       | ☆               |         | ⊚ □ ≡ |
| Chariot<br>admin ▽                                  | Alerts 🛛                        |                 |                                                                       |                 |         |       |
| STATUS                                              |                                 |                 |                                                                       |                 |         |       |
| 🗄 Dashboard                                         | ome > Alerts                    |                 |                                                                       |                 |         |       |
| al Logging                                          | Live Alerts Types               |                 |                                                                       |                 |         |       |
| ∲ Sparkplug                                         | Description Filter              | All Alert Types | <ul> <li>Hide Cleared</li> <li>Hide A</li> </ul>                      | cknowledged     | C Live  |       |
| ∖ мqтт                                              | ACTIVE TIME                     | PRIORITY        | DESCRIPTION                                                           | TYPE            | CLEARED | ACKED |
| û Alerts                                            | 2022/02/07 17:08:39:953         | 3               | Existing client 'Client1' preemted by new connection                  | MQTT_DISCONNECT |         |       |
| CONFIGURATION                                       | 2022/02/07 17:08:39:943         | 3               | Client [Client], /192.168.1.111] disconnected:<br>DUPLICATE_CLIENT_ID | MQTT_DISCONNECT |         |       |
| as Users                                            | 2022/02/07 17:08:39:236         | 3               | Existing client 'Client1' preemted by new connection                  | MQTT_DISCONNECT |         |       |
| <ul> <li>Roles</li> <li>MQTT Credentials</li> </ul> | 2022/02/07 17:08:39:233         | 3               | Client [Client1, /192.168.1.111] disconnected:<br>DUPLICATE_CLIENT_ID | MQTT_DISCONNECT |         |       |
| MQTT Server                                         | 2022/02/07 17:08:38:740         | 3               | Existing client 'Client1' preemted by new connection                  | MQTT_DISCONNECT |         |       |
| ් License                                           | 2022/02/07 17:08:38:719         | 3               | Client [Client], /192.168.1.111] disconnected:<br>DUPLICATE_CLIENT_ID | MQTT_DISCONNECT | ۲       | ۲     |
| □ System                                            | 2022/02/07 17:08:37:916         | 3               | Existing client 'Client' preemted by new connection                   | MQTT_DISCONNECT |         |       |

#### **MQTT** Distributor

From the Ignition UI connected to your instance of MQTT Distributor, navigate to Status > Diagnostic > Logs.

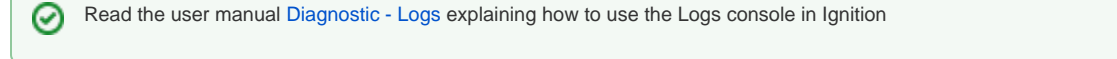

If we can see in the logs that the MQTT broker is continually forcefully disconnecting an existing connection to allow another client with the same Client ID to connect, as shown below, you have Colliding Client IDs.

The logging shows both the Client Id and associated IP address.

If running MQTT Distributor 4.0.13 or earlier, set the debug level for the io.moquette.spi.impl.ProtocolProcessor logger to TRACE and set the filter of the Logs view to ProtocolProcessor.

| $\rightarrow$ G            | O D localhost:8088/web/status/diag.logvie      | wer?8                       |                                                                             | ☆ ♡ 🛱                                   |
|----------------------------|------------------------------------------------|-----------------------------|-----------------------------------------------------------------------------|-----------------------------------------|
| dge1                       |                                                |                             |                                                                             | 🕹 admin   Log C                         |
| Inition                    |                                                |                             |                                                                             | Help 🛛 Get Designe                      |
| SYSTEMS                    | Ja Status > Diagnostics > Logs                 |                             |                                                                             |                                         |
| e Overview                 | Trial Mode 0:02:29 We're glad you're test driv | ing our software. Have fun. |                                                                             | Activate Igni                           |
| Performance                |                                                |                             |                                                                             |                                         |
| IS Alarm Pipelines         |                                                |                             |                                                                             |                                         |
| Gateway Scripts            |                                                |                             | 2968 items                                                                  | « < 2 of 30 > »                         |
| ig Modules                 |                                                |                             |                                                                             |                                         |
| Redundancy                 | Filter type to filter                          | ▼                           | Min. Level ALL V Live Values                                                |                                         |
| Reports                    | Logger                                         | Time                        | Message                                                                     |                                         |
| Tags                       | D ProtocolProcessor                            | 07Feb2022 17:16:52          | Removing session from session store with sessionStolen=true                 |                                         |
| Transaction Groups         | D ProtocolProcessor                            | 07Feb2022 17:16:52          | Process Connection Lost for Client1 :: true :: [id: 0x348e2ee0, /12         | 7.0.0.1:50641 :> /127.0.0.1:1883]       |
|                            | D ProtocolProcessor                            | 07Feb2022 17:16:52          | Connect create session <[id: 0x6400a11d, /127.0.0.1:50643 => /1             | 27.0.0.1:1883]>                         |
| CONNECTIONS                | D ProtocolProcessor                            | 07Feb2022 17:16:52          | Connect with keepAlive 30 s                                                 |                                         |
| Databases                  | D ProtocolProcessor                            | 07Feb2022 17:16:52          | Existing connection with same client ID <client1>, forced to clos</client1> | e                                       |
| Designers                  | D ProtocolProcessor                            | 07Feb2022 17:16:52          | Found an existing connection with same client ID <client1>, for</client1>   | ing to close                            |
| Devices<br>Gateway Network | D ProtocolProcessor                            | 07Feb2022 17:16:52          | CONNECT for client <client1></client1>                                      |                                         |
| Store & Forward            | I TransmissionMqttCallback                     | 07Feb2022 17:16:52          | Connect complete for to tcp://192.168.1.81:1883 for Client1 - wa            | iting for transition to online based on |
| OPC Connections            | I CirrusClient                                 | 07Feb2022 17:16:52          | Client1: Connected to tcp://192.168.1.81-1883                               |                                         |
| Perspective Sessions       | I CirrusClient                                 | 07Feb2022 17:16:52          | Client1: connect succeeded                                                  |                                         |
| Vision Clients             | E TransmissionMqttCallback                     | 07Feb2022 17:16:52          | Connection lost                                                             | +                                       |
|                            | W TransmissionMgttCallback                     | 07Feb2022 17:16:52          | MOTT connection lost for Client1                                            |                                         |
| <b>Q</b> Search            | L SparkplugTransmissionClient                  | 07Eob2022 17:16:52          | Deblehier DRIDTH an Table and Alle Contra (DRIDTH)                          | 1. 0.01.00                              |

If running MQTT Distributor 4.0.14 or later, set the debug level for the com.cirruslink.chariot.server.core.PacketHandler logger to TRACE and set the filter of the logs to PacketHandler.

| Filter packethandler | • View 100 •       | Min. Level ALL 🔻 Live Values 🐨 🗧 🛟 🚺 🛆                                                                                                    |
|----------------------|--------------------|----------------------------------------------------------------------------------------------------|
| Logger               | Time               | Message                                                                                                    |
| I PacketHandler      | 03May2023 17:42:25 | SUBSCRIBE - [f5eab3f8-3a91-46ec-9fc4-90dc49e0db43, MT-1714a23f-36f8-4d72, /127.0.0.1] on topic(s) [[STATE/IamHost][1]]                                                                                                    |
| I PacketHandler      | 03May2023 17:42:25 | SUBSCRIBE - [f5eab3f8-3a91-46ec-9fc4-90dc49e0db43, MT-1714a23f-36f8-4d72, /127.0.0.1] on topic(s) [[spBv1.0/STATE/iamHost] [1]]                                                                                                    |
| I PacketHandler      | 03May2023 17:42:25 | SUBSCRIBE - [f5eab3f8-3a91-46ec-9fc4-90dc49e0db43, MT-1714a23f-36f8-4d72, /127.0.0.1] on topic(s) [[spBv1.0/G1/NCMD/E2]<br>[0], [spBv1.0/G1/DCMD/E2/#][0], [spBv1.0/G1/NDEATH/E2][0]]                                                           |
| W PacketHandler      | 03May2023 17:42:25 | CONNECT - Active client session with ID: MT-1714a23f-36f8-4d72, address: /192.168.1.106 already exists, ending it                                                                                                    |
| W PacketHandler      | 03May2023 17:42:25 | CONNECT - [d1920936-a91e-4b7e-9236-9975372c360d, MT-1714a23f-36f8-4d72, /127.0.0.1] Known Client Session                                                                                                    |
| I PacketHandler      | 03May2023 17:42:25 | SUBSCRIBE - [d1920936-a91e-4b7e-9236-9975372c360d, MT-1714a23f-36f8-4d72, /192.168.1.106] on topic(s) [[spBv1.0/SasolATP_<br>TagProvider/NCMD/E1][0], [spBv1.0/SasolATP_TagProvider/DCMD/E1/#][0], [spBv1.0/SasolATP_TagProvider/NDEATH/E1][0]] |
| W PacketHandler      | 03May2023 17:42:24 | CONNECT - Active client session with ID: MT-1714a23f-36f8-4d72, address: /127.0.0.1 already exists, ending it                                                                                                    |
| W PacketHandler      | 03May2023 17:42:24 | CONNECT - [f830d8ec-6bed-4a77-808c-28e5499e17ca, MT-1714a23f-36f8-4d72, /192.168.1.106] Known Client Session                                                                                                    |
| I PacketHandler      | 03May2023 17:42:23 | SUBSCRIBE - [f830d8ec-6bed-4a77-808c-28e5499e17ca, MT-1714a23f-36f8-4d72, /127.0.0.1] on topic(s) [[STATE/IamHost][1]]                                                                                                    |
| I PacketHandler      | 03May2023 17:42:23 | SUBSCRIBE - [f830d8ec-6bed-4a77-808c-28e5499e17ca, MT-1714a23f-36f8-4d72, /127.0.0.1] on topic(s) [[spBv1.0/STATE/iamHos t][1]]                                                                                                    |

#### **Resolving Colliding Client IDs**

 $\oslash$ 

To resolve the colliding Client IDs you will need to review your system configurations on the physical Edge Nodes identified and remove the conflicts.

In the logs if you see different IP addresses for the Edge Nodes attempting to connect with the same Client ID, then the same MQTT Client ID has been set on different physical Edge Nodes. Review the configuration for physical Edge Nodes with these IP addresses.

If in the logs you see the same IP address for the Edge Nodes attempting to connect with the same Client ID then either:

- 1. The MQTT Client ID is set on a single physical Edge Node device where a single Transmitter is dynamically picking up multiple virtual Edge Nodes.
- 2. The MQTT Client ID is set on a single physical Edge Node where multiple transmitters are configured for one or more virtual Edge Nodes.

In either of these two setups, the MQTT connection for each virtual Edge Node requires a unique Client ID. The Client ID in the the MQTT Transmission Configuration should be left blank allowing MQTT Transmission to auto-generate unique Client IDs for each Edge Node connection.

Refer to the MQTT Transmission Transmitters and Tag Trees Tutorial/HowTo for detail on how a virtual Edge Node is dynamically created.

#### No MQTT Clients are created

A unique MQTT Client is created for each valid EdgeNodeID identified by the MQTT Transmission module.

If no MQTT Clients have been created, the MQTT Transmission module was not able to identify any configured EdgeNode. There is no requirement for the Edge Node to contain any any tag data.

If allowing MQTT Transmission to dynamically pickup the GroupID and EdgeNodeID directly from tag folder hierarchy or you are explicitly setting the GroupID through the Sparkplug Settings configuration for your Transmitter, you need to ensure that each branch of the tag tree has at least two folder levels below the folder referenced by the Tag Path in the Transmitter settings.

As an example, in the tag tree below we have created a two level folder structure. Using the default Transmitter configuration, the MQTT Transmission module will dynamically create three Edge Nodes named Line1, PLC1 and PLC2 each with GroupID = Facility 1.

| - E & & > & - E       | ◎ 後 1 1   |     | W togd                                                                                                    | Latric   L      |
|-----------------------|-----------|-----|----------------------------------------------------------------------------------------------------|-----------------|
| Browser               | а_×       | ~   | lanition                                                                                                    | Help Ø Get Desi |
| - Q I default<br>Tags | v I -     | Sci |                                                                                                    | Ativas          |
| Tag Value             | Data Type | -   | None         School Labor         General         General         General         Same         Falls           Core         Vac2/or         Vac2/or         Falls         Toportion         Same falls         Same falls |                 |
| PLC2                  |           |     | Annual Control Letters.                                                                                                    |                 |
|                       |           |     |                                                                                                    |                 |
|                       |           |     |                                                                                                    |                 |

There will be an MQTT Client for each Edge Node and you will see on the Servers tab the count of the MQTT Clients and their connected status.

| •••                      | V Edge1 - Ignition G | ateway   | × <u> </u> Edge2 - | Ignition Gateway    |                | が Chariot             |            | +        |           |        |                  |
|--------------------------|----------------------|----------|--------------------|---------------------|----------------|-----------------------|------------|----------|-----------|--------|------------------|
| $\leftarrow \rightarrow$ | C                    | () 🗅 loc | alhost:8088/we     | b/config/mqtt       | transmissio    | n.settings?39         |            |          |           | ☆      |                  |
| ′Edgel                   |                      |          |                    |                     |                |                       |            |          |           |        | 💄 admin   Log Ou |
| gniti                    | on                   |          |                    |                     |                |                       |            |          |           | Help 🕼 | Get Designer     |
| A s                      | YSTEM                | 🌣 Confi  | g > Mqtttransmis   | sion > MQTT         | Transmissio    | n Settings            |            |          |           |        |                  |
| ome                      | Overview             | Trial M  | ode 1:57:25        | Ne're glad you're i | est driving ou | r software. Have fun. |            |          |           |        | Activate Igniti  |
| հո                       | Backup/Restore       |          |                    |                     |                |                       |            |          |           |        |                  |
| atus                     | Ignition Exchange    |          | General            | Sorvors             | Sate           | Transmitters          | Pacordo    | Filor    |           |        |                  |
| •                        | Licensing            |          | General            | Servers             | Jets           | Tansinitters          | Records    | Thes     |           |        |                  |
| ntig                     | Proiects             |          |                    | _                   |                |                       |            |          |           |        |                  |
|                          | Redundancy           |          | Settings           | Certifica           | tes            |                       |            |          |           |        |                  |
|                          | Gateway Settings     |          |                    |                     |                |                       |            |          |           |        |                  |
|                          | IFTWORKING           |          | Name               |                     | URL            |                       | Server Set | Username | Connected |        |                  |
|                          | Web Server           |          | Distribut          | or                  | tcp://localho  | ost:1883              | Default    | admin    | 3 of 3    | de     | lete edit        |
|                          | Q Search             |          | → Creater          | new MQTT Se         | rver           |                       |            |          |           |        |                  |
|                          | - Ocarcinii          |          |                    |                     |                |                       |            |          |           |        |                  |

If we change the Transmitter configuration to add a Tag Path, say Facility1, the MQTT Transmission module will not identify any Edge Nodes. This is because the first level under Facility1 will be determined as the GoupID and there are no folders below to be used as the EdgeNodeID.

| $\cdot \rightarrow \mathbf{G}$ | 000   | ocalhost:8088/w    | eb/config/mq     | tttransmissio      | n.settings?49       |           |         |               |               | ☆ |        | ⊘ []          |
|--------------------------------|-------|--------------------|------------------|--------------------|---------------------|-----------|---------|---------------|---------------|---|--------|---------------|
| idge1                          |       |                    |                  |                    |                     |           |         |               |               |   | ÷      | admin   Log C |
| gnition                        |       |                    |                  |                    |                     |           |         |               |               | Н | elp 🕜  | Get Designe   |
| SYSTEM                         | ¢ Co  | nfig > Mqtttransmi | ssion > MQTT     | Transmissio        | n Settings          |           |         |               |               |   |        |               |
| Overview                       | Trial | Mode 1:55:37       | We're glad you'r | e test driving our | software. Have fun. |           |         |               |               |   |        | Activate Igni |
| Backup/Restor                  | 2     |                    |                  |                    |                     |           |         |               |               |   |        |               |
| Ignition Exchan                | ige   | General            | Servers          | Sets               | Transmitters        | Records   | Files   |               |               |   |        |               |
| ig Modules                     |       |                    |                  |                    |                     |           |         |               |               |   |        |               |
| Projects                       |       | Name               |                  | Enabled            | Tag Provider        | Tag Path  | Set     | History Store | Sparkplug IDs |   |        |               |
| Redundancy<br>Gateway Settir   | gs    | New Transr         | nitter           | true               | default             | Facility1 | Default |               |               |   | delete | edit          |
| NETWORKING                     |       | → Create ne        | w Settings       |                    |                     |           |         |               |               |   |        |               |
| Web Server                     |       |                    |                  |                    |                     |           |         |               |               |   |        |               |
| Search                         |       |                    |                  |                    |                     |           |         |               |               |   |        |               |

#### As a result the Servers tab will show 0 MQTT Clients created and connected.

| 🛑 🔴 🔵 🚺 Edg                | e1 - Ignition Gateway      | × <u>V</u> Edge2 - Igr    | ition Gateway             | 🗙 🚿 Chariot                |            |          |           |        |                   |
|----------------------------|----------------------------|---------------------------|---------------------------|----------------------------|------------|----------|-----------|--------|-------------------|
| $\leftarrow \rightarrow C$ | 00                         | localhost:8088/web/       | config/mqtttransn         | nission.settings?51        |            |          |           | ☆      | ⊚ □ ≡             |
| 7 Edgel                    |                            |                           |                           |                            |            |          |           |        | 🚨 admin   Log Out |
| Ignition                   |                            |                           |                           |                            |            |          |           | Help 🕑 | Get Designer      |
| SYSTEM                     | ¢ C                        | onfig > Mqtttransmissio   | m > MQTT Transn           | ission Settings            |            |          |           |        |                   |
| lome Overview              | Tria                       | l Mode 1:55:27 We         | 're glad you're test driv | ng our software. Have fun. |            |          |           |        | Activate Ignitio  |
| Backup/Res                 | ore                        |                           |                           |                            |            |          |           |        |                   |
| atus Ignition Excl         | ange                       |                           |                           |                            |            |          |           |        |                   |
| Licensing                  |                            | General                   | Servers Se                | ts Transmitters            | Records    | Files    |           |        |                   |
| onfig Modules              |                            |                           |                           |                            |            |          |           |        |                   |
| Projects                   |                            | Settings                  | Certificates              |                            |            |          |           |        |                   |
| Gateway Set                | tings                      |                           |                           |                            |            |          |           |        |                   |
| ,,                         |                            | Name                      | URL                       |                            | Server Set | Username | Connected |        |                   |
| NETWORKING                 |                            |                           |                           |                            |            |          |           |        |                   |
| Web Server                 |                            | Distributor               | tcp://lo                  | calnost:1883               | verault    | admin    | UOTU      | dele   | edit              |
| 0 Search                   |                            | → Create ne               | w MOTT Server             |                            |            |          |           |        |                   |
| alhost:8088/web/config/n   | qtttransmission.settings?! | 51-22.ILinkListener-confi | ig~contents-tab-2-tab     | link                       |            |          |           |        |                   |

#### **Resolving lack of identified Edge Node IDs**

To resolve the lack of identified Edge Node IDs, you will need to review your Transmitter and Ignition tag tree configurations.

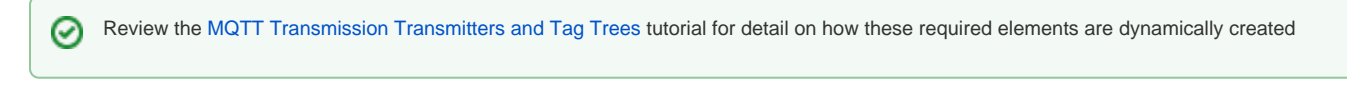

#### Unable to Resolve?

If the troubleshooting tips did not help you resolve your issues, please open a ticket with Support making sure to include the MQTT Transmission or MQTT Distributor logs as appropriate.

From the Ignition Logs view, select the Download icon to download a copy of the system-name.idb file to your local file system. You will need to compress (zip, 7z or rar) this file before sending to Support.

### **Additional Resources**

- Inductive Automation's Ignition download with free trial

   Current Ignition Release

   Cirrus Link Solutions Modules for Ignition

   Ignition Strategic Partner Modules

- Support questions
  - Check out the Cirrus Link Forum: https://forum.cirrus-link.com/
     Contact support: support@cirrus-link.com
- Sales questions
- Email: sales@cirrus-link.com
  Phone: +1 (844) 924-7787
  About Cirrus Link
- - https://www.cirrus-link.com/about-us/